## ¿Cómo publicar la dirección de un inmueble?

El usuario de eGO tiene la posibilidad de publicar la dirección de un inmueble para el site y para los portales que tenga asociados.

Para eso, deberá realizar los siguientes pasos:

## 1. Acceder al separador 'Inmuebles';

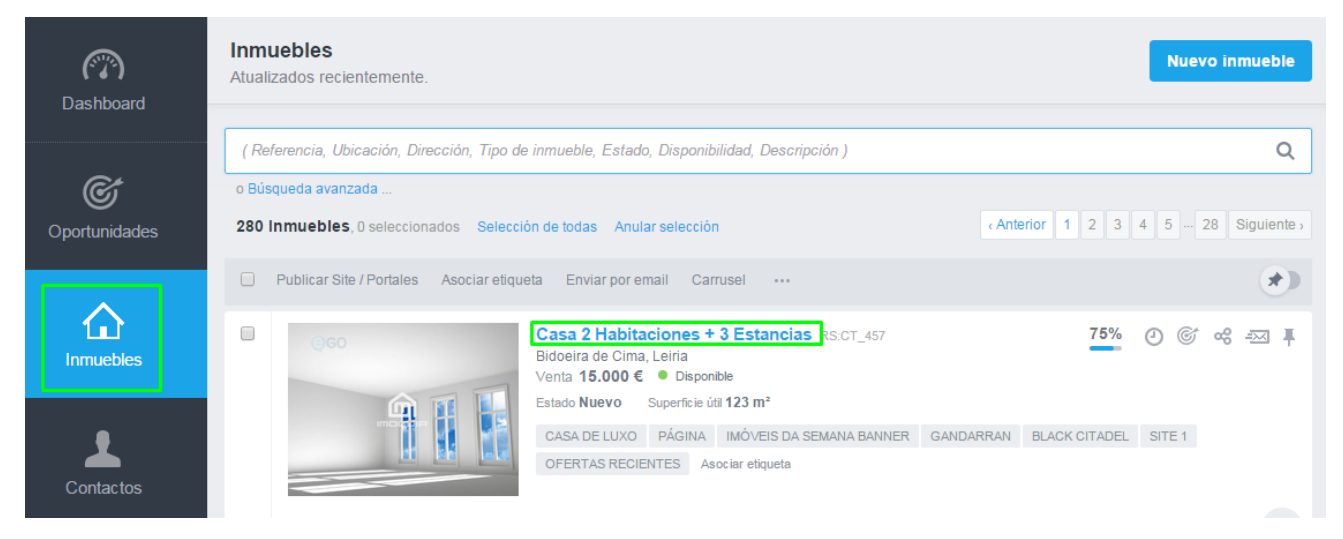

2. Abrir la ficha del inmueble que desea publicar la dirección y clic en 'Editar

## inmueble';

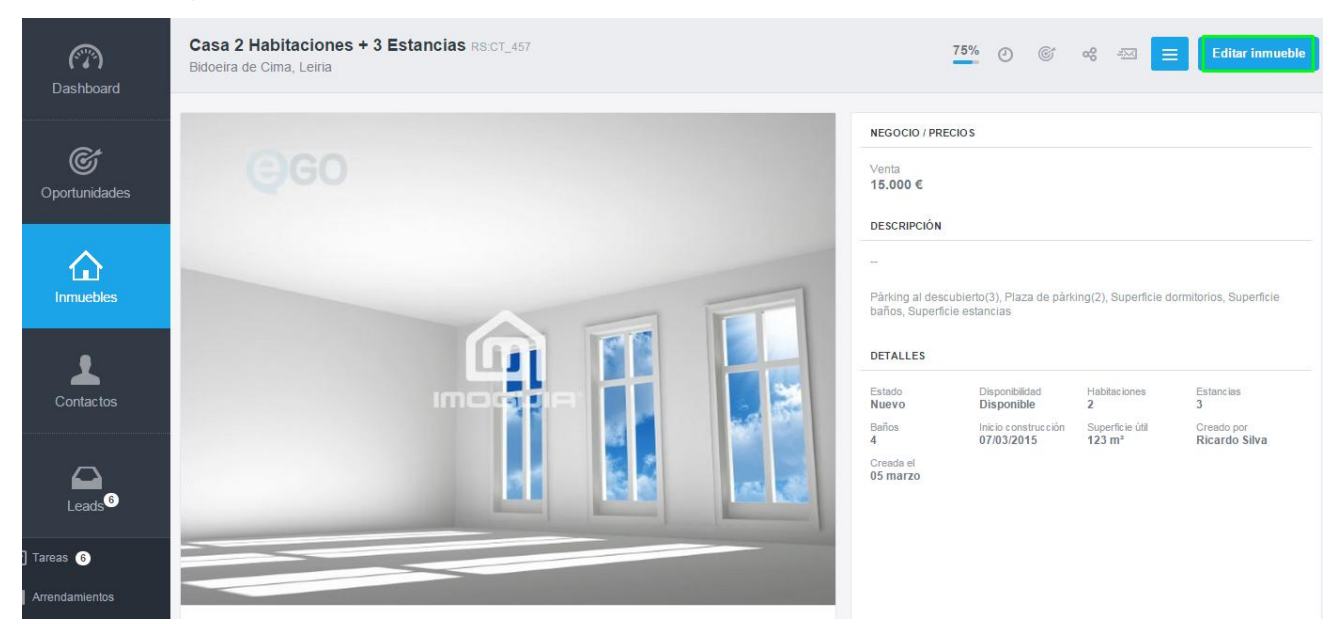

| Dashboard                    | Editar inmueble - Datos Generales   |         |                |   |                         |   |                               | Cancelar |   | Ξ | Guardar i | inmueble    |
|------------------------------|-------------------------------------|---------|----------------|---|-------------------------|---|-------------------------------|----------|---|---|-----------|-------------|
|                              | TIPO INMUEBLE<br>Casa               | ES<br>V | TADO           | * | REFERENCIA<br>RS:CT_457 |   | DISPONIBILIDAD                |          | ~ |   |           |             |
|                              | Localización<br>PAÍs<br>Portugal    | PR      | OVINCIA O ISLA | ~ | MUNICIPIO               | * | POBLACIÓN<br>Bidoeira de Cima |          | ~ |   |           | ♥ Mapa      |
| Contactos                    | ZONA<br>Escoja la zona<br>DIRECCIÓN | ~       |                |   | CÓDIGO POSTAL           |   |                               |          |   |   |           |             |
| Leads <sup>6</sup>           |                                     |         |                |   |                         |   |                               |          |   |   |           |             |
| ] Tareas 6<br>Arrendamientos | de Venta                            |         |                |   |                         |   |                               |          |   |   | + Aña     | adir Precio |

## **3.** En la sección **Localización**' escriba la **dirección** del inmueble;

4. Para exportar la dirección para Internet, haga scroll down hasta la opción 'Otras

**Características' y** seleccione la opción **'Publicación de la dirección**. Caso contrario, no seleccione esta opción y clic apenas en **'Guardar inmueble**';

| Editar inmueble - Datos Generales                              |                           |                    | Cancelar                     | Guardar inmueble |
|----------------------------------------------------------------|---------------------------|--------------------|------------------------------|------------------|
| Comisiones                                                     |                           |                    |                              |                  |
| Aplicar configuración general O Configure comisiones para esta | a inmobiliaria            |                    |                              |                  |
| Otros Características                                          |                           |                    |                              |                  |
| USO                                                            | DE                        | HASTA              |                              |                  |
| Escoja el uso 🗸 🔲 Habitado                                     | Puertas abiertas          |                    |                              |                  |
| CUOTA COMUNITARIA IMPORTE DE RESERVA IBI                       | TIPO DE VÍA               |                    |                              |                  |
| €                                                              | € Escoja el tipo de       | via 🗸              |                              |                  |
| PRECIO MEDIO POR Mº PRECIO MEDIO POR Mº                        |                           |                    |                              |                  |
| € 152 €                                                        |                           |                    |                              |                  |
| Publicación de la dirección                                    | ión de la geolocalización | Ocultar precios de | la propiedad (bajo petición) |                  |
| Habilitar la publicación a pesar de no estar<br>disponible     |                           |                    |                              |                  |
| CONSERVACIÓN INICIO CONSTRUCCIÓN                               | FECHA DE CONSTRUCCIÓN     |                    |                              |                  |

**5.** Al optar por exportar para Internet, la dirección aparecerá en su site en la descripción del inmueble.

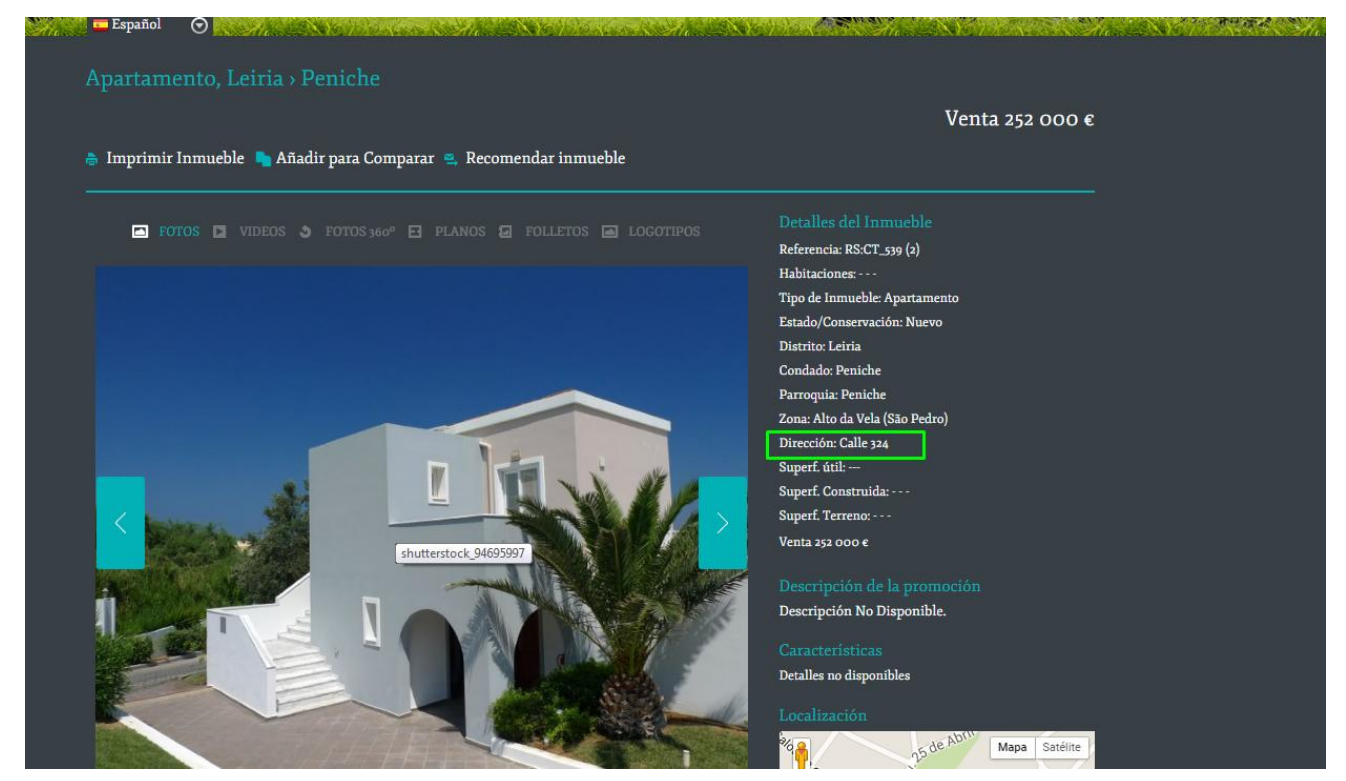

Sepa más en: <u>http://academia.es.egorealestate.com</u>

Cuestiones: <a href="mailto:support@egorealestate.com">support@egorealestate.com</a>